#### ×

# Inserir veículo

Essa funcionalidade permite a inclusão do veículo usado para os trabalhos operacionais da empresa. Assim, o veículo passa a estar associado ao cadastro de equipe, possibilitando o acompanhamento da frota pelo operacional. Este cadastro Conterá os seguintes campos: *Placa, Marca, Modelo, Ano do Modelo e Indicador de Uso*.

A funcionalidade pode ser acessada por meio do menu **Gsan > Atendimento > Inserir Veiculo**.

Feito isso, o sistema visualiza a tela a seguir:

## Observação

Informamos que os dados exibidos nas telas a seguir são fictícios, e não retratam informações de clientes.

| lacat             |         |
|-------------------|---------|
| naca.             |         |
| larca:"           |         |
| lodelo:*          |         |
| no*               |         |
| Desfazer Cancelar | Inserir |
|                   |         |
|                   |         |
|                   |         |
|                   |         |
|                   |         |
|                   |         |
|                   |         |
|                   |         |
|                   |         |
|                   |         |
|                   |         |
|                   |         |
|                   |         |
|                   |         |

#### **Preenchimento dos campos**

| Campo         | Orientações para Preenchimento                                          |
|---------------|-------------------------------------------------------------------------|
| Placa         | Campo obrigatório - Permite informar a Placa do veículo.                |
| Marca         | Campo obrigatório - Permite informar a marca do veículo.                |
| Modelo        | Campo obrigatório - Permite informar o modelo do veículo.               |
| Ano do Modelo | Campo obrigatório - Permite informar o ano do veículo, no formato AAAA. |

## Tela de Sucesso

Ao clicar no botão **Inserir**, e não houver nenhuma inconsistência no conteúdo dos campos informados na tela, o sistema apresentará a mensagem abaixo, para indicar o sucesso da operação:

| Sucesso        |                     |
|----------------|---------------------|
|                | Inserir outro Veicu |
| Menu Principal | Atualizar Veicu     |

Escolha a opção desejada clicando em algum dos *links* existentes na tela de sucesso:

- Menu Principal: Para voltar à tela principal do sistema.
- Inserir outro Veículo: Para inserir outro Veículo na base de dados.
- Atualizar Veículo: Para efetuar a atualização do Veículo, recentemente inserido

#### Funcionalidade dos Botões

| Botão    | Descrição da Funcionalidade                                                                                                    |
|----------|----------------------------------------------------------------------------------------------------|
| Inserir  | Utilize este botão para solicitar ao sistema a inserção do veículo na base de dados.<br>Neste caso, é necessário que todos os campos estejam preenchidos corretamente.<br>Caso exista alguma inconsistência, o sistema emitirá a mensagem de crítica |
| Desfazer | Utilize este botão para fazer com que a tela volte ao seu estado inicial de exibição.                                                                                                    |
| Cancelar | Utilize este botão para fazer com que o sistema encerre, sem salvar, o que está sendo feito, e volte para a tela principal.                                                                                                    |

Clique aqui para retornar ao Menu Principal do GSAN

#### From: https://www.gsan.com.br/ - Base de Conhecimento de Gestão Comercial de Saneamento

Permanent link: https://www.gsan.com.br/doku.php?id=ajuda:inserir\_veiculo&rev=1487009697

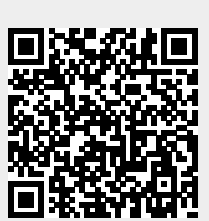

Last update: **31/08/2017 01:11**